## Добавление дополнительных участков в Личный кабинет.

На сайте в правом верхнем углу, нужно нажать на кнопку «Личный кабинет».

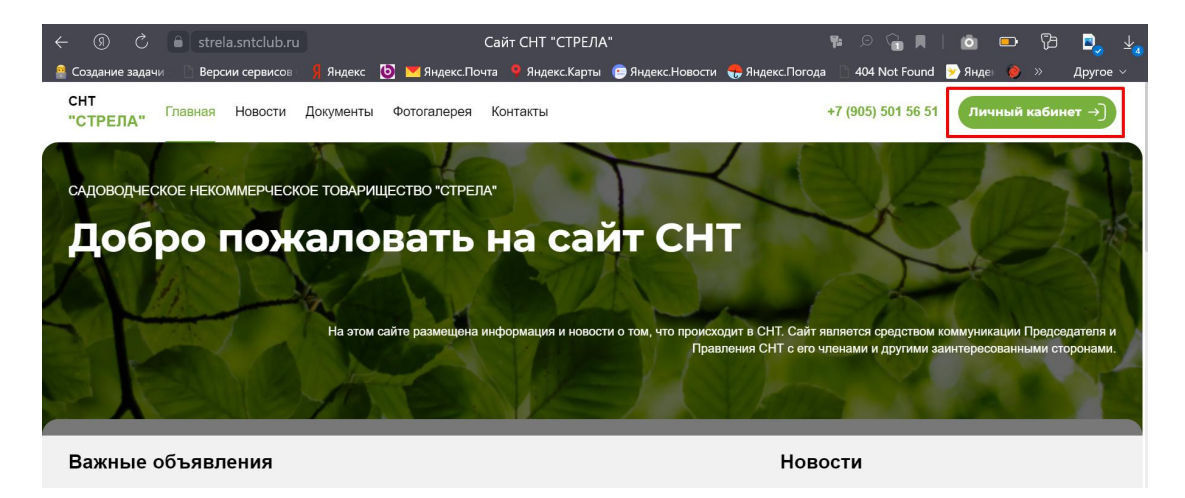

Вы переходите на «Главную» страницу вашего Личного кабинета.

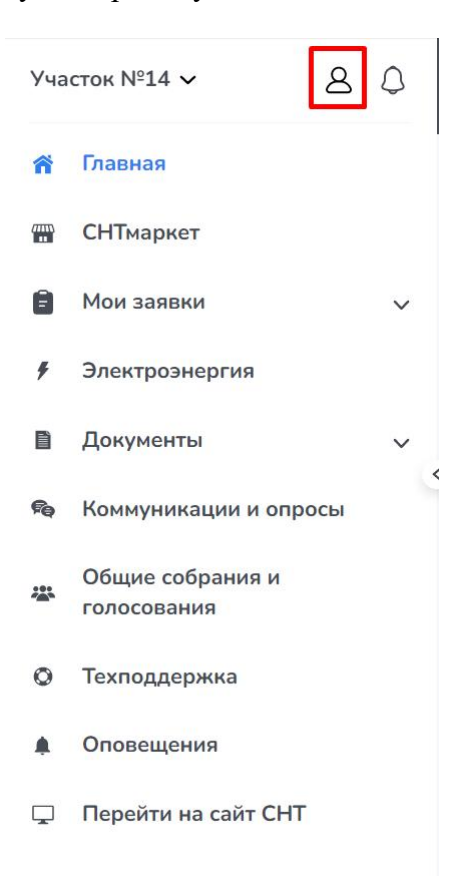

Нужно нажать на иконку человечка и выбрать в открывшемся меню раздел «Настройки аккаунта».

| Участок №14 ∨      | <b>8</b> Q |
|--------------------|------------|
| Настройки аккаунта |            |
| Мой участок        |            |
| Выход              |            |
|                    |            |
|                    |            |

Вы переходите на страницу «Профиль», где нужно выбрать вкладку «Добавить».

| Уча | асток №14 ~           | S Q | Профиль                                                                    | A A A |
|-----|-----------------------|-----|----------------------------------------------------------------------------|-------|
| ñ   | Главная               |     | Настройки акказинта Пароль Добавить Настройка уведомлений Карточка участка |       |
|     | СНТмаркет             |     |                                                                            |       |
| Ê   | Мои заявки            | ~   | Для удаления аккаунта, заполните заявку                                    |       |
| \$  | Электроэнергия        |     | Заполнить заявку                                                           |       |
| B   | Документы             | ~   |                                                                            |       |
| Pa  | Коммуникации и опросы | ~   | 8                                                                          |       |

Вы переходите на страницу «Добавить», где нужно нажать на кнопку «...ЛК садовода СНТ».

| Участок №14 ~      | Добавить                                       |                          |                          | A A A             |
|--------------------|------------------------------------------------|--------------------------|--------------------------|-------------------|
| Настройки аккаунта | Настройки аккаунта Парол                       | ь Добавить Настройка     | уведомлений Карточка уча | стка              |
| Мой участок        |                                                |                          | ,                        |                   |
| Выход              | Участок                                        | СНТ                      | Статус                   |                   |
|                    | №14, Массив 1                                  | СНТ "СТРЕЛА"             | принята                  |                   |
|                    | ВСЕГО: 1 СТРАНИЦЫ: 1                           | с предыдущая следующая > |                          | на странице: 20 🗸 |
|                    | <ul> <li> себя, как председателя СН</li> </ul> | т ЛК садовода СНТ        |                          |                   |
|                    |                                                | 19                       |                          |                   |

Ниже на этой же странице открывается блок «Поиск СНТ». Вам нужно прокрутить страницу и ввести в поле «Наименование» название «Стрела» и нажимаете кнопку «Найти».

| Участок №14 ∨ & Д  | Добавить                                                                  | A A A     |
|--------------------|---------------------------------------------------------------------------|-----------|
| Настройки аккаунта | Настройки аккаунта Пароль Добавить Настройка уведомлений Карточка участка |           |
| Мой участок        |                                                                           |           |
| Выход              | Участок СНТ Статус                                                        |           |
|                    | Na14, Массив 1 СНТ "СТРЕЛА" принята                                       |           |
|                    | всего: 1 Страницы: 1 🕻 предыдущая следующая > на стран                    | ице: 20 🗸 |
| 6                  | себя, как председателя CHT ЛК садовода CHT                                |           |
|                    |                                                                           |           |
|                    | Бедите данные Спт, в котором вы состоите.<br>Наименование                 |           |
|                    | Стрела                                                                    |           |
|                    | ИНН                                                                       |           |
|                    |                                                                           |           |
|                    | Найти                                                                     |           |

Ниже кнопки «Найти» Вам будут предложены варианты, из которых нужно выбрать наше СНТ - САДОВОДЧЕСКОЕ НЕКОММЕРЧЕСКОЕ ТОВАРИЩЕСТВО "СТРЕЛА" (5013030805) - 140185, Московская обл, г Жуковский, ул Горельники, д 4, кв 24.

| /часток №14 🗸 🛛 🙎 | себя, как председателя СНТ ЛК садовода СНТ                                                                                                    |
|-------------------|----------------------------------------------------------------------------------------------------|
|                   | Поиск СНТ                                                                                                    |
| астройки аккаунта | Введите данные СНТ, в котором вы состоите.                                                                                                    |
| ой участок        | Наименование                                                                                                    |
|                   | Стрела                                                                                                    |
| ыход              |                                                                                                    |
|                   |                                                                                                    |
|                   |                                                                                                    |
|                   | Найти                                                                                                    |
|                   | <                                                                                                    |
|                   | Найденные СНТ                                                                                                    |
|                   | САДОВОДЧЕСКОЕ НЕКОММЕРЧЕСКОЕ ТОВАРИЩЕСТВО "СТРЕЛА" (5013030805) - 140185, Московская обл, г Жуховский, ул Горепьники, ул 24                                                                      |
|                   | о садоводнеское некоммерческое товарищество "стрела" (5017083551) - 143530, область московская, район истринси<br>Город дедовок, 35 км волоколакского шоссе                                      |
|                   | О Товарищество Собственников Ннедвижимости Некоммерческое Товарищество Коллективного Сада СТРЕЛА (0234006819) - РБ,<br>Кушнаренковский район, Шариповский с/с, с. Шарипово, ул. Султанова, д. 24 |
|                   | Выбрать                                                                                                    |

После выбора СНТ, нажимаем на кнопку «Выбрать». Вы переходите на страницу «Верификация», где указаны данные нашего СНТ и Вам останется выбрать ваш участок.

| Уча       | сток №12 ~ 8                    | ٥ | Верификация                                                         | ΑΑΑ |
|-----------|---------------------------------|---|---------------------------------------------------------------------|-----|
| ñ         | Главная                         |   | САДОВОДЧЕСКОЕ НЕКОММЕРЧЕСКОЕ ТОВАРИЩЕСТВО "СТРЕЛА" (ИНН 5013030805) |     |
| <b>**</b> | СНТмаркет                       |   | 140185, Московская обл, г Жуковский, ул Горельники, д 4, кв 24      |     |
| ٨         | Мои заявки                      | ~ | Выбор участка                                                       |     |
| B         | Документы                       | ~ | yaacha ner is brinnee<br>yaacha ner is crinnee<br>Ni12 Marowi 10a   |     |
| fig.      | Коммуникации и опросы           |   |                                                                     |     |
| 夢         | Общие собрания и<br>голосования |   | Улица                                                               |     |
| 0         | Техподдержка                    |   | Площадь                                                             |     |
| ٠         | Оповещения                      |   |                                                                     |     |
| Ţ         | Перейти на сайт СНТ             |   | падастровыи номер                                                   |     |
|           |                                 |   |                                                                     |     |

В поле «Выбор участка» Вы выбираете из выпадающего списка свой № участка и массив.

После выбора участка и массива, все данные заполнятся автоматически. Если какое-то поле не заполнено или заполнено не корректно, пожалуйста, заполните его или отредактируйте.

| Уча | сток №12 ~ 8                    | ٥ | Верификация                                                            | A A A                         |
|-----|---------------------------------|---|------------------------------------------------------------------------|-------------------------------|
| ñ   | Главная                         |   | CALOBODYECKOE HEKOMMEPYECKOE TOBAPULIECTRO "CTPF/JA" (JUHH 5013030805) |                               |
|     | СНТмаркет                       |   | 140185, Московская обл. г Жуковский, ул Горельники, д 4, кв 24         |                               |
| ê   | Мои заявки                      | ~ | Выбор участка                                                          |                               |
| Đ   | Документы                       | ~ | тч-12, массив 108<br>Номер участка *                                   |                               |
| fe) | Коммуникации и опросы           | < | 12                                                                     |                               |
| 墨   | Общие собрания и<br>голосования |   | Улица<br>Массия 10а                                                    |                               |
| 0   | Техподдержка                    |   | Площадь                                                                |                               |
| ٠   | Оповещения                      |   | 0                                                                      |                               |
| Ţ   | Перейти на сайт СНТ             |   | Кадастровый номер<br>00:000000:00                                      |                               |
|     |                                 | < | Адрес места жительства                                                 |                               |
|     |                                 |   | Почтовый адрес                                                         |                               |
|     |                                 |   | Отправить Отменить                                                     |                               |
|     |                                 |   | Политича конфикациальности                                             | Работает на платформе СНТклуб |

Далее Вам нужно только нажать кнопку «Отправить».

После отправки ваших данных на регистрацию, наши администраторы Вас верифицируют, и Вы получите полный доступ к Вашему личному кабинету.